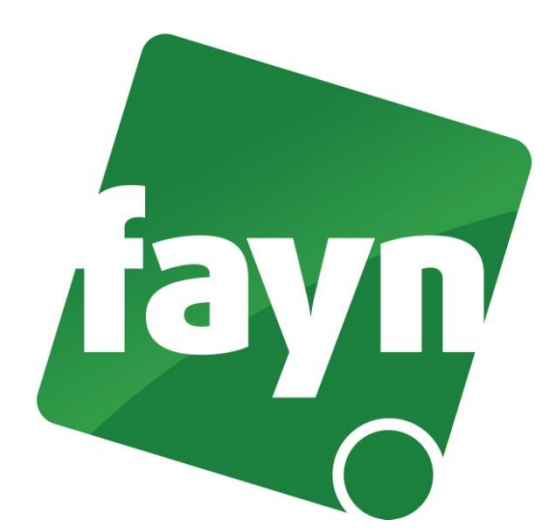

## Nastavení VolP brány ASUS VP100

## Zapojení VoIP brány

Ve Vašem balíčku naleznete Ethernetový kabel. Vezměte jej a propojte VOIP bránu se zařízením k internetu (modem, router, switch). Jeden konektor zasuňte do zdířky zařízení k internetu a druhý konektor zasuňte do zdířky WAN na VOIP bráně. Do druhé zdířky (LAN) zapojte počítač. VoIP bránu připojte napájecím kabelem do elektrické sítě. V případě, že Vám poskytovatel Internetu přiděluje veřejnou IP adresu je nutné před telefonní zařízení zapojit router.

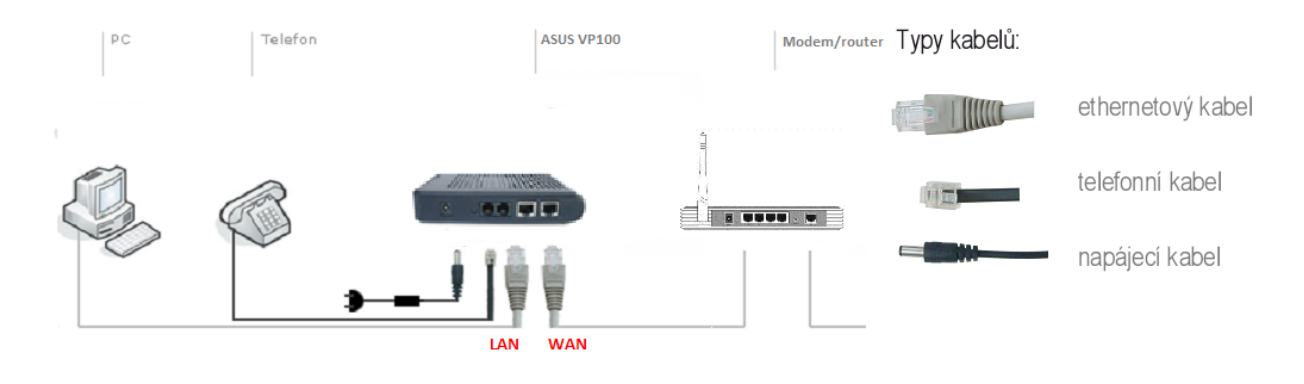

Nevíte si rady? Potřebujete pomoc? Volejte 910 25 25 25 (po - pá, 9 - 17 hod., volání ze sítě FAYN ZDARMA) nebo piště na pomoc@fayn.cz.

## Nastavení VOIP brány

 Spusťte internetový prohlížeč (např. Google Chrome, Mozilla Firefox atd.), do adresního řádku (viz obrázek č. 1) napište adresu <u>http://192.168.15.1</u> a stiskněte ENTER.

| oubor upravy <u>Z</u> obrazeni Histo  | rie Zálgžky <u>N</u> ástroje Nápo <u>v</u> ěda |  |
|---------------------------------------|------------------------------------------------|--|
| • • • • • • • • • • • • • • • • • • • | 2.168.15.1 <b>— IP</b>                         |  |
|                                       |                                                |  |
|                                       |                                                |  |

(obrázek č. 1)

| Broadband Heart of Tech | nology                          |
|-------------------------|---------------------------------|
| Λ                       | User Name User Password         |
|                         | Login                           |
| 2001-2005 ASUSTek c     | omputer INC.All Right Reserved. |

(obrázek č. 2)

2) Zobrazí se webová stránka s přihlášením. Zadejte své přihlašovací údaje a stiskněte tlačítko LOGIN. Pokud si na přihlašovací údaje nevzpomínáte nebo jste je neměnili, můžete zkusit zadat přístupové údaje od výrobce (username: admin, password: admin). Pokud máte v zařízení nastaveny přístupové údaje od výrobce, doporučujeme je z bezpečnostních důvodů, změnit na své vlastní.

2

3) Po přihlášení klikněte na záložku "Voice" a vyplňte položky (viz obrázek č. 3)

| /islis <sup>®</sup>  | Heart of Technology |        |       |                               |                                 | Logout                                                                       |                 |
|----------------------|---------------------|--------|-------|-------------------------------|---------------------------------|------------------------------------------------------------------------------|-----------------|
| BroadBand            | -                   | Status | Basic | Advanced                      | Firewall                        | Voice                                                                        | -               |
| Voice                |                     |        |       |                               |                                 |                                                                              |                 |
| Setup                |                     |        |       | SIP Status                    | Normal                          | Vyplňte všechna uvedená políčka podle údajů,                                 |                 |
| Configuration        |                     |        |       | SMTA Mode                     | O Peer-to-Peer 💿 Proxy Mode     | které vidíte na této stránce, a nastavení potvrďte<br>tlačítkem "Set Values" | Second .        |
| Advanced             |                     |        |       | Number of Active Lines        | 1 🕶                             | Po nastavení je nutné bránu restartovat.                                     | and a           |
| Auvanceu             |                     |        |       | User 1 ID                     | Vaše FAYN tel. číslo            |                                                                              |                 |
| Auto Provision       |                     |        |       | User 1 ID Name                | Vaše FAYN tel. číslo            |                                                                              | Sec.            |
| Phonebook            |                     |        |       | User 1 Authentication Name    | Vaše FAYN tel. číslo            |                                                                              | Section 1       |
| Call History         |                     |        |       | User 1 ID Password            | Vaše SIP heslo                  |                                                                              | and the         |
|                      |                     |        |       | User 2 ID                     |                                 |                                                                              |                 |
| Call Features        |                     |        |       | User 2 ID Name                |                                 |                                                                              | discher 1       |
|                      |                     |        |       | User 2 Authentication Name    |                                 |                                                                              | to show the     |
|                      |                     |        |       | User 2 ID Password            |                                 |                                                                              | and the         |
|                      |                     |        |       | Proxy Server IP Address       | sip.fayn.cz                     |                                                                              | <b>Second</b>   |
|                      |                     |        |       | Proxy Server Port             | 5060                            |                                                                              |                 |
|                      |                     |        |       | Registrar Server IP Address   | sip.fayn.cz                     |                                                                              |                 |
|                      |                     |        |       | Registrar Server Port         | 5060                            |                                                                              |                 |
|                      |                     |        |       | Outbound Proxy Address        | 0.0.0.0                         |                                                                              |                 |
|                      |                     |        |       | Outbound Proxy Port           | 0                               |                                                                              |                 |
|                      |                     |        |       | Dial Plan 1                   | xx+* xx+# *0[0-9] *             |                                                                              |                 |
| ©2001-2005           | in and in the       |        |       | Dial Plan 2                   | xx+* xx+# *0[0-9] *             |                                                                              |                 |
| All rights reserved. |                     |        |       | Set Values Reset              |                                 |                                                                              |                 |
|                      |                     |        |       | To reflect confidurations cha | ancied, you must reboot system! |                                                                              | ×               |
| Hotovo               |                     |        |       |                               |                                 | 🚭 Internet                                                                   | <b>a</b> 100% • |

(obrázek č. 3)

4) Pro uložení nastavení klikněte na tlačítko "SET VALUES" (viz obrázek č. 3).

## Nastavení zařízení je v pořádku a přesto nemůžete telefonovat?

- ✓ zkontrolujte, zda funguje připojení k internetu
- ✓ zkontrolujte, zda jsou všechny kabely k zařízení správně připojeny
- ✓ zkontrolujte SIP heslo, které do nastavení zadáváte, zda souhlasí s heslem ve Vaší Individuální zóně (v záložce "Přehled linek")
- ✓ zkuste zařízení restartovat (cca na 20 vteřin vypojte zařízení z elektrické sítě a znovu připojte)